附件

## 学生网络评教操作指南

1. 输入网址 http://jwcl.qhu.edu.cn/,进入青海大学教务处官 网首页找到"学生入口"。

| Qinghai Universit                         | 掌教务处<br>sity                               |                |                                         |
|-------------------------------------------|--------------------------------------------|----------------|-----------------------------------------|
| 首页   机构设置                                 | 本科生培养   規章制度                               |                | 与大校历   资料下载                             |
| 教务通知 *                                    |                                            | +              | 教学工作简报 *                                |
| • 关于2020年下半年全国大学英语四、六级考                   | ▶ 关于组织教师参加全国高校青年教师教学竟赛                     | [2020-11-23]   | • 支部党建工作简报第十六期                          |
| <ul> <li>关于2020年下半年全国大学英语四、六级口</li> </ul> | ▶ 关于举办第十四期名师工作坊的通知                         | [2020-11-17]   | ▶ 数学工作简报第四十五期                           |
| <ul> <li>关于2020年下半年全国大学英语四六级考</li> </ul>  | ▶ 关于2020年度"小岛奖励金"推荐人选的公示                   | [ 2020-09-04 ] | ▶ 教学工作简报第四十四期                           |
| ▶ 关于2020年上半年全国大学英语四、六级考                   | ▶ 关于做好对省级人民政府履行教育职责情况满                     | [2020-08-21]   | ▶ 教学工作简报第四十三期                           |
| • 关于2019-2020学年春季学期期末考试工作                 | ▶ 关于开展2020-2021学年秋季学期选课工作的通                | [2020-07-20]   | ・ 数学工作简报第四十二期                           |
| ▶ 关于2020年上半年全国大学英语四六级考                    | <ul> <li>关于开展2020年度教学实践基地建设项目立项</li> </ul> | [ 2020-05-15 ] | ▶ 數学工作简报第四十一期                           |
|                                           | ▶ 关于开展2020年课程基础建设项目、MOOC及                  | [ 2020-05-15 ] | ▶ 教学工作简报第四十期                            |
| ▶ 学生入口                                    |                                            | ÷              | 链接                                      |
|                                           | ▶ 本科学历学位证明书补办流程                            | [2018-07-17]   | ▶ 青海大学本科毕业论文(设计)管理系统                    |
|                                           | ▶ 青海大学办理本科生成绩单工作流程                         | [2016-05-16]   | <ul> <li>高等教育出版社教学资源检索系统介绍说明</li> </ul> |
| ▶ 数师入口                                    | • 青海大学办理本科生免修课程工作流程                        | [2016-05-16]   | ▶ 青海大学第四届微课数学竞赛视频精彩展示                   |
|                                           | • 青海大学本科生办理退学、自动退学工作流程                     | [ 2016-05-16 ] | • 学堂在线                                  |
|                                           | • 青海大学办理本科生延长学习年限工作流程                      | [2016-05-16]   | ▶ 青海大学教师在线培训中心                          |
|                                           |                                            |                | • 青海大学墓课平台                              |
| 1 恩见相                                     |                                            |                | ▶ 青海大学超星尔雅选修课                           |
| 教务动态                                      |                                            |                | 更多                                      |

进入一站式服务大厅,点击"立即登录",输入账号、密码登录
 系统。

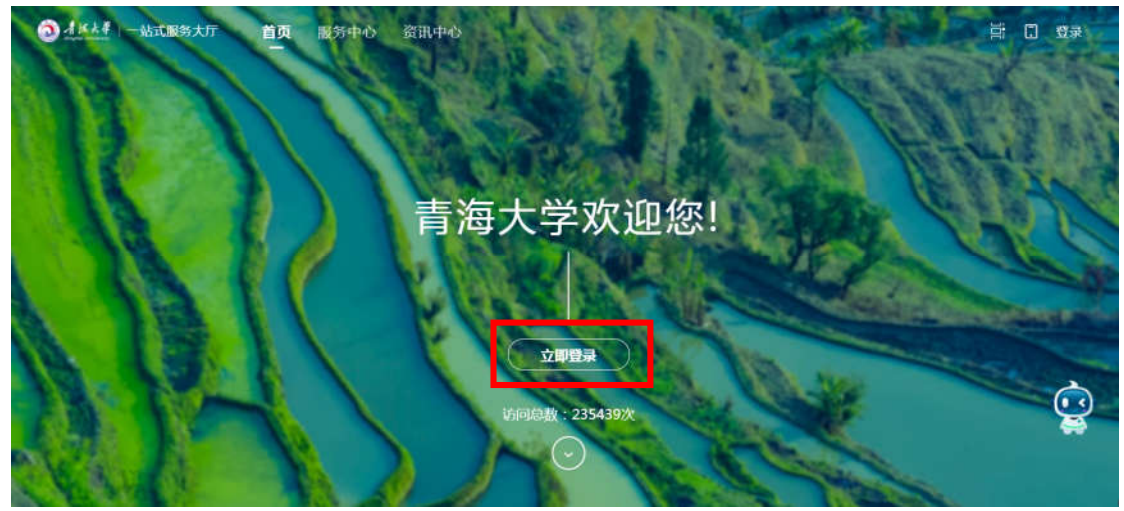

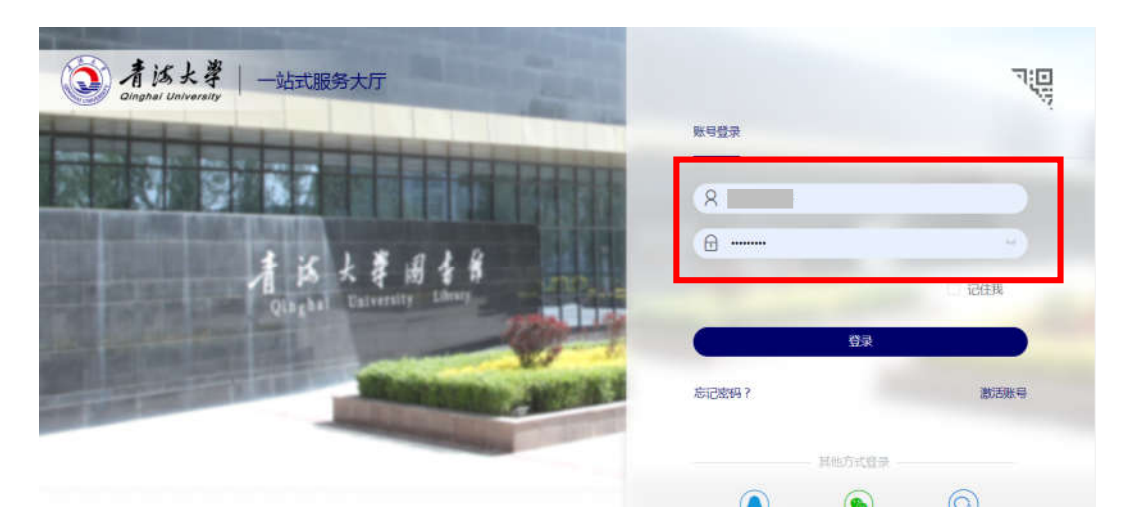

3. 在校外或不在校园网范围内,可打开青海大学主页,点击网页上方"VPN 服务",下载并安装客户端,然后输入学号、密码,即可进入"校内资源",通过 VPN 功能访问一站式服务大厅。

| 校长信補 VPN服务 研究生招生                                                                                                    |                                                                                                    |                                                                                                    |                                |       | le le le le le le le le le le le le le l | 教职工 在校生         | 主 校友 走进青大 | a, |
|----------------------------------------------------------------------------------------------------|----------------------------------------------------------------------------------------------------|----------------------------------------------------------------------------------------------------|--------------------------------|-------|------------------------------------------|-----------------|-----------|----|
| Ainghai U                                                                                                    | 大 孝<br>Iniversity                                                                                                    |                                                                                                    |                                |       | ,                                        | 此毘              | 仑 学竞江     | •何 |
| 首 页 青大新闻                                                                                                    | 学校概况 机构设置 机                                                                                                    | 收育教学 科学研                                                                                                    | 研究 校园生活                        | 研究生教育 | 招生就业                                     | 人才招聘            | 合作交流      |    |
| <ul> <li>●</li> <li>●</li></ul> | <ul> <li>(第)</li> <li>(第)</li> <li>(15)</li> <li>(15)</li> <l< th=""><th>〒保密之間<br/>P家国之気<br/>● marting (1999)<br/>● marting (1999)<br/>● marting (199</th><th></th><th></th><th></th><th>新年<br/>(新年<br/>内建</th><th>人民防结</th><th></th></l<></ul> | 〒保密之間<br>P家国之気<br>● marting (1999)<br>● marting (1999)<br>● marting (199 |                                |       |                                          | 新年<br>(新年<br>内建 | 人民防结      |    |
| 校内                                                                                                    | <b></b> 容酒                                                                                                    |                                                                                                    |                                |       |                                          |                 |           |    |
| 1275                                                                                                    | 一站式服务大厅<br>mb.qhu.edu.co                                                                                                    |                                                                                                    | 书馆-web<br>rps://lib.ghu.edu.cn | 8     | 网络教学<br>eol.ghu.edu                      | . 573.          | =         |    |
|                                                                                                    | 基础部物理数学实验中心wijy-ghueduen                                                                                                    | BB #                                                                                                    | 海大学VR实验室<br>alughu.edu.cn      | 88    | 正版软件曾<br>m.qhu.edu                       | E理与服务平台         | ŝ         |    |
| 88                                                                                                    | 人力资源信息管理系统<br>210.27.182.81                                                                                                    |                                                                                                    |                                |       |                                          |                 |           |    |
|                                                                                                    |                                                                                                    |                                                                                                    |                                |       |                                          |                 |           |    |

 在一站式服务大厅的"服务中心"中找到"教务系统"模块,点击 进入教务系统。

| ③ 北区大学   一站式服务大厅                | 首页 <b>服务中心</b>                                                            | 事务中心 资讯中心                    | 日程中心                    | c                                               |               |
|---------------------------------|---------------------------------------------------------------------------|------------------------------|-------------------------|-------------------------------------------------|---------------|
| 最近使用<br>(注) 实验室安全…<br>() 学生成绩查询 | 校园族程 全重 学工<br>服务角色: 金重 教师                                                 | 服务 教学服务 科研服务<br>游者 校外人员 学生   | 制艺服务 信誉化服务              | M他服务 实习生活                                       |               |
| 数育在线系统<br>推荐服务 书记校长留…           | <ul> <li>服务场景: 全成 信息</li> <li>服务类型 全式 学工</li> <li>共 27 条 化更置筛选</li> </ul> | 遺版 联络译布 牛亚考核<br>服务 教学服务 科研服务 | 评文评化 迎新服务<br>财务服务 信誉化服务 | M1985 7185 1285                                 | 3 <b>MERS</b> |
| <ul> <li></li></ul>             | A-G (4个)                                                                  | Pyytetic                     | <b>夏</b> 家委中心相学         | 习申请 👝 大学生夏令音                                    | 印站            |
| 2 学生出国 (                        | H-N (4个)                                                                  | 👔 数月在线系统                     |                         | <b>1</b> 10-110-110-110-110-110-110-110-110-110 | 1             |

5. 进入"教务系统"界面后,依次点击"教学评价--学生评价"按钮

进入评教界面。

| <b>」</b> 青海 | 大学教学  | 综合信 | 息服务平                  | 台                              |                                      |                               |                                                    | 0                        |
|-------------|-------|-----|-----------------------|--------------------------------|--------------------------------------|-------------------------------|----------------------------------------------------|--------------------------|
| 报名申请▼       | 信息维护。 | 选课▼ | 信息查询+                 | 教学评价▪                          | 毕业设计(论文)-                            |                               |                                                    |                          |
| 我的应用        |       | 0   |                       | 学生评价<br>过程评价<br>问教调查<br>数学信息反馈 | udge 1 liff                          | <b>通知</b><br>- 【置頂】<br>- 【道知】 | 【通知】 青海大学成绩修改申请表(2020的) 1053<br>、补修律程线上申请提作读程 1055 | 2020-07-14<br>2020-09-11 |
|             |       |     | <b>课表</b><br>58周(5-6节 | )-星期专业研讨                       | j-校本部-逸夫(农牧)_414-王                   | 音民,唐楠                         | `文件                                                |                          |
|             |       |     | 4-19周(1-2寸            | 市)-星期四-大学计                     | 算机校本部地质225-朱琳                        |                               |                                                    |                          |
|             |       |     | 5-16周(1-2节            | 市)-星期二-高等数                     | 学Ⅱ-校本部-星华(综合)_208                    | -谢笋                           |                                                    |                          |
|             |       |     | 5-16周(1-25            | 市)-星期一-高等数<br>古)-星期五-大学生       | 学Ⅱ-校本部-星华(综合)_209<br>小理健康-校太知-星华(综合) | -谢笋<br>                       |                                                    |                          |
|             |       |     |                       |                                | CARE OF BETODE                       | 更多                            |                                                    |                          |

 6. 进入"学生评价"界面后,点击左侧显示状态为"未评"的课程, 在右侧评价界面进行评价,根据实际情况选择相应的选项。

| 可评价教学班:保存 0 门次,提<br>交 0 门次,未评 9 门次;<br>状态备注,未评完,保存状态目必填<br>项未评完;<br>户课完 保存日必慎师已评定; |                  |      | 评价内容                                                     |                                 |  |  |  |
|------------------------------------------------------------------------------------|------------------|------|----------------------------------------------------------|---------------------------------|--|--|--|
|                                                                                    |                  |      | 当前评价课程为:艾滋病、性与健康、上课时间:教学班组成:无:洗课人数:4699人:                |                                 |  |  |  |
|                                                                                    |                  | 必填   | 评价教师:智慧树碑程                                               |                                 |  |  |  |
| In emporem                                                                         |                  |      | 评价对象(教师)                                                 |                                 |  |  |  |
| 駅帝                                                                                 | 較学班              | -    | 1                                                        |                                 |  |  |  |
| 未评                                                                                 | 艾滋病,性与健康-0001    | 又滋病, | "在教育教学活动中及其他场合没有损害党中央权威、违背党                              |                                 |  |  |  |
| 未评                                                                                 | 大字英语 I (一) -0019 | 大学英语 |                                                          | ○ 非常符合 ○ 符合 ○ 不确定 ○ 不符合 ○ 非常不符合 |  |  |  |
| 未评                                                                                 | 思想道德修养与法律基础-1    | 思想道德 | 的路线力针成束的言行。                                              |                                 |  |  |  |
| 未评                                                                                 | 大学计算机-0029       | 大学计算 | "自觉爱国守法。遵守法律法规,依法履行教师职责,在教学                              | ○非常特合 ○ 符合 ○ 不确定 ○ 不符合 ○ 非常不符合  |  |  |  |
| 未评                                                                                 | 军事理论-0009        | 军事理论 | 活动中没有迟到早退、敷衍教学等情况。                                       |                                 |  |  |  |
| 未評                                                                                 | 大学生职业生涯规划与就业     | 大学生町 |                                                          |                                 |  |  |  |
| 未评                                                                                 | 高等数学Ⅱ-0004       | 高等数学 | "带头我行社会主义核心价值观,传通正职重;没有通过课<br>带 进攻信息网络等其他渠道长率违足如占 编法散东虎相 |                                 |  |  |  |
| 未评                                                                                 | 普通化学 I-0003      | 普通化学 | 不良信息。                                                    |                                 |  |  |  |
| 未评                                                                                 | 普通化学 I-0003      | 普通化学 |                                                          |                                 |  |  |  |
| 2                                                                                  |                  |      | "潜心教书育人,落实立德树人根本任务,遵循教育规律和学                              | ○非常符合 ○ 符合 ○ 不确定 ○ 不符合 ○ 非常不符合  |  |  |  |

7. 一门课程评价完成后,点击页面末尾的"保存"按钮进行保存,当全部课程评价完成之后,才可以点击"提交"按钮提交评价问卷。

| 。你对这位任课教师师德的意见建议:       | 0/500   [0,500]    |
|-------------------------|--------------------|
|                         | 诸至少输入0个字,至多输入500个字 |
| 隌:                      | 0/500   [0,50      |
| NUHEA34122(000-4160-31) |                    |
|                         |                    |

## 注意:评价完成后请务必点击"提交"按钮进行提交,否则评价无效。